# 7. 再入札書を提出する場合

# 7. 再入札をする場合

### ◇再入札通知書到着のお知らせメールの確認

再入札となった場合、「◇再入札通知書到着のお知らせ」メールが届きます。メールに記載された案件 の内容を確認して、電子入札システムから再入札通知書を確認します。

## <u>入札状況一覧の表示</u>

入札状況を表示するための一覧画面です。

| 🚈 CALS/EC - Microsoft Inter                                                                                    | net Explorer                                                                                                    |                                                                              |                                                                                                   |                                   |                                                 | 凱山人般           | 65                    | 🖳 🎾 CAPS<br>KANA |                 | _                                    |                          |
|----------------------------------------------------------------------------------------------------|----------------------------------------------------------------------------------------------------|------------------------------------------------------------------------------|---------------------------------------------------------------------------------------------------|-----------------------------------|-------------------------------------------------|----------------|-----------------------|------------------|-----------------|--------------------------------------|--------------------------|
| 00000<br>電子入札システム                                                                                              | 入札情報サービス                                                                                                    | 雷子入札システム                                                                     | 2005年12月<br>検証機能                                                                                  | 21日 12時(<br>説明書                   | 54分                                             | CALS/EC        | 電子入                   | 札システム            | ヘルプ             | (                                    | Ø                        |
| <ul> <li> ・ 簡易案件検索 </li> <li> ・ 調速案件一覧 </li> <li> ・ 入札状況一覧 </li> <li> ・ 登録者情報 </li> <li> ・ 保存データ表示 </li> </ul> | 入礼情報サービス         企業D       9991         業者号       9900         企業名称       (林)         氏名       テス1         案件表示順序       案件番号         1       第一小学校建設工事 | ■子入北システム          0000000002202         00003         テスト工務店の3         ・ 3太郎 | 2005年12月<br>全証機能<br><sup>(*)</sup> 异順<br><sup>(*)</sup> 译順<br><i>「</i> 译加<br><i>「</i> て<br>「<br>で | 21日 12時<br>説明<br>入札状<br>ス<br>ポーザル | 24分<br>す<br>て一覧<br><sup>入礼/</sup><br>東入札/<br>見被 | CALS/EC<br>养进届 | #<br>#<br>申<br>請<br>書 |                  | へルプ<br>表:<br>全: | □□□□□□□□□□□□□□□□□□□□□□□□□□□□□□□□□□□□ | 1<br>54<br><del>بر</del> |
|                                                                                                    |                                                                                                    |                                                                              |                                                                                                   |                                   |                                                 |                |                       |                  |                 |                                      |                          |

#### <u>操作説明</u>

通知書を確認する案件の「受付票/通知書一覧」欄の表示ボタン①の下に「未参照有り」が表示されます。表示ボタン①をクリックします。

## <u>項目説明</u>

| 最新表示ボタン | : 入札状況一覧を最新状態にします。 |
|---------|--------------------|
| ◀ ボタン   | :前ページのデータを表示します。   |
| ・       | : 次ページのデータを表示します。  |

#### 補足説明

「受付票/通知書一覧」欄の表示ボタンの下に「未参照有り」が表示されている場合、新たに発注者か ら通知書等を受信したか、未参照の通知書等があります。確認してください。

## <u>通知書一覧の表示</u>

発注者より発行された通知書を表示するための一覧画面です。

| 🚈 CALS/EC - Microsoft Internet Exp | plorer      |          |                                 | <b></b>   | B 🕞 🖳 🎾 Gaps |       | <u>_   ×</u> |
|------------------------------------|-------------|----------|---------------------------------|-----------|--------------|-------|--------------|
| <b>00000</b><br>電子入札システム           | 入礼情報サービス    | 電子入札システム | 2005年12月21日 13時00分<br>検証機能 説明要求 | CALS/EC 1 | 8子入札システム     | ヘルプ   | Ø            |
| ○ 簡易案件検索                           |             |          | 入札状況通知書-                        | 一覧        |              |       |              |
| ◎ 調達案件検索                           | <b>執行回致</b> | 通知書名     | 通知書発行                           | 日付        | 通知書表示        | 通知書確認 |              |
| ○ 調達案件一覧                           |             | 再入札通知書   | 平成17年12月21日                     | (水)11時22分 | 表示           | 未参照   |              |
| • 入札状況一覧                           | 1           | 入札締切通知書  | 平成17年12月20日                     | (火)15時27分 | 表示①          | 参照済   |              |
| ○ 保存データ表示                          |             | 入札書受付票   | 平成17年12月20日                     | (火)13時22分 | 表示           | 参照済   |              |
|                                    |             | 通知書名     | 通知書発行                           | 日村        | 通知書表示        | 通知書確認 |              |
|                                    | 日時変更通知      | 書        | 平成17年12月21日                     | (水)10時35分 | 表示           | 未参照   |              |
|                                    |             |          | 戻る                              |           |              |       |              |
|                                    |             |          |                                 |           |              |       |              |
|                                    |             |          |                                 |           |              |       |              |
|                                    |             |          |                                 |           |              |       |              |
|                                    |             |          |                                 |           |              |       |              |
|                                    |             |          |                                 |           |              |       |              |
|                                    |             |          |                                 |           |              |       |              |
|                                    |             |          |                                 |           |              |       |              |

#### <u>操作説明</u>

「通知書表示」欄にある、表示ボタン①をクリックします。

- ※ 落札者決定通知書の場合:「通知書名」の欄に落札者決定通知書と表示されます。
- ※決定通知書の場合:「通知書名」の欄に決定通知書と表示されます。

### <u>項目説明</u>

表示ボタン: 落札者決定通知書画面を表示します。

戻るボタン :前画面に戻ります。

通知書確認欄で「未参照」となっている場合、当該通知書が参照されていないことを示しています。 **表示ボタン**①をクリックし参照して下さい。

## <u>再入札通知書の表示</u>

再入札通知書を閲覧するための画面です。

| CALS/EC - Microsoft Int                                               | ernet Explorer                            |                    |                         |                                                                                                    |
|-----------------------------------------------------------------------|-------------------------------------------|--------------------|-------------------------|----------------------------------------------------------------------------------------------------|
| 0000                                                                  |                                           | 2009年06月22日 10時40分 | <b>CALS/EC</b> 電子入札システム | Ø                                                                                                    |
| 電子入札システム                                                              | 入札情報サービス 電子入札システ                          | 厶 検証機能 説明要求        |                         |                                                                                                    |
|                                                                       |                                           |                    |                         | <u>^</u>                                                                                                    |
| • 調達案件検索                                                              |                                           |                    |                         | 平成21年06月22日                                                                                                    |
| ◎ 調達案件一覧                                                              | 9991工事商号14                                |                    | 0000市                   |                                                                                                    |
|                                                                       | 社長                                        |                    | 契約担当                    |                                                                                                    |
| ○ 入札状況一覧                                                              | ※※ 太郎 様                                   |                    | 契約 太郎                   |                                                                                                    |
| <ul> <li>         ・ 登録者情報         ・ 保存データ表示         ・     </li> </ul> |                                           | 再入札通知書             | <b>≹</b>                |                                                                                                    |
|                                                                       |                                           | 下記の案件について再入札が実施さ   | れる旨通知します。               |                                                                                                    |
|                                                                       |                                           | ₽                  |                         |                                                                                                    |
|                                                                       | 家件番号                                      | 999105010020090082 |                         |                                                                                                    |
|                                                                       | 案件名称                                      | 調達案件002号(一般        | 。<br>競争・従来版・VEあり)       |                                                                                                    |
|                                                                       | 執行回数                                      | 2回目                |                         |                                                                                                    |
|                                                                       | 再入札受付開始予定日時                               | 審査の結果、落札者が決        | 定しました。                  |                                                                                                    |
|                                                                       | 再入札締切予定日時                                 | 平成22年06月22日10      | 時37分                    |                                                                                                    |
|                                                                       | 開札予定日時                                    | 平成22年06月22日10      | 時38分                    |                                                                                                    |
|                                                                       | 入札最低金額                                    | 10,000,000円(税抜き)   |                         |                                                                                                    |
|                                                                       | 理由                                        | 再入札必要の理由           |                         |                                                                                                    |
|                                                                       |                                           |                    |                         |                                                                                                    |
|                                                                       | 「日本                                       | 刹 保存               | 戻る                      | la constante de la constante de la constante de la constante de la constante de la constante de la constante d |
|                                                                       |                                           |                    |                         | ✓ ✓                                                                                                    |
| <                                                                     |                                           |                    |                         | >                                                                                                    |
|                                                                       |                                           |                    |                         |                                                                                                    |
| 開いています - http://c00181862/                                            | /CALS/Accepter/ebidmlit/jsp/common/XMLEnt | ities.res          | 2                       | ⊘ 信頼済みサイト                                                                                                    |

## <u>操作</u>説明

再入札通知書が表示されます。再入札通知書の内容を確認し、必要に応じて印刷を行います。 入札状況一覧ボタン①をクリックし、入札状況一覧ボタンを表示します。

## <u>項目説明</u>

| 印刷ボタン | : 印刷用の別画面が表示されます。     |
|-------|-----------------------|
| 保存ボタン | :通知書の情報をXML形式で保存します。※ |
| 戻るボタン | :前画面に戻ります。            |

## <u>補足説明</u>

※保存ボタンで保存したXML形式ファイルを再表示する場合、左メニューの保存データ表示ボタンを クリックし、保存データ表示画面に移動します。保存データ表示画面で該当のファイルを選択すること により、印刷画面で通知書が表示されます。

## <u>再入札書の提出</u>

再入札の時間になると、「入札書提出ボタン」、「辞退届提出ボタン」が表示されますので、再入札また は辞退届の処理を行ってください。

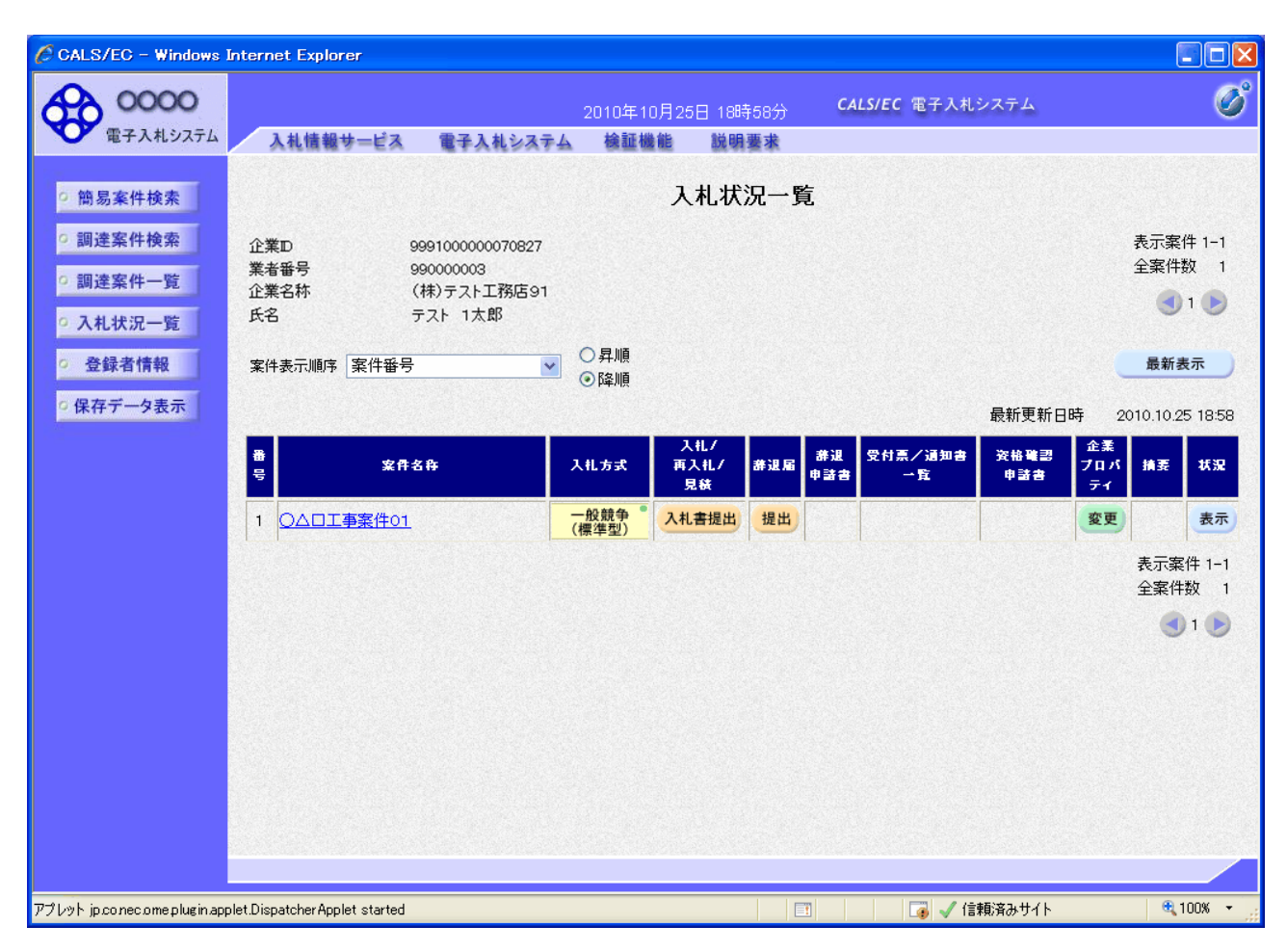

入札書提出及び、辞退届提出手順は通常の手順と同じですので、それぞれのマニュアルに従って 操作をしてください。